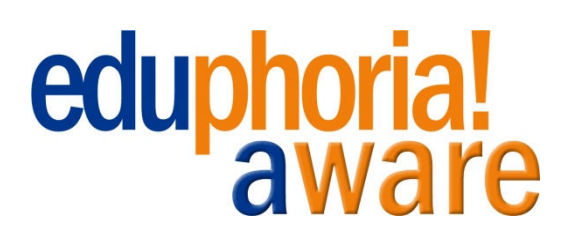

- Go to <u>http://eduphoria.ems-isd.net</u> and enter your (*Novell*) username and password. Click Login.
- SchoolObjects: Enter your username and password to begin Use your Novell Username Username & Password pplications nt test data and perform district 🔒 Log Off 🛛 🏭 My Profile SchoolObjects:aWare G **Benchmark Alert** Analyze Benchmark Availa My Students and Class ₩ MATH (E02MATH-04) + Students 🛨 🥵 My Advisor Students
- 3. Click **Benchmark Available** button.

2.

Click Aware.

4. Find the correct CBA in the list, and click the **Print** button.

| enchmark Alert                                   |                                                                                 |  |  |  |  |  |  |  |  |
|--------------------------------------------------|---------------------------------------------------------------------------------|--|--|--|--|--|--|--|--|
| Benchmark Available                              | Print Rendmark Test Answer Doumants                                             |  |  |  |  |  |  |  |  |
| My Students and Classes                          | Select a section from your roster print answer documents for the benchmark test |  |  |  |  |  |  |  |  |
| E 👹 MATH (E02MATH-04)<br>E 🤹 My Advisor Students | Grade 2 Hath CEA 1                                                              |  |  |  |  |  |  |  |  |
| C                                                | Choose the correct CBA & click Print.                                           |  |  |  |  |  |  |  |  |
|                                                  | Grade 2 Math CBA 2                                                              |  |  |  |  |  |  |  |  |
|                                                  | MATH, Period 4<br>Student Count: 19 Print                                       |  |  |  |  |  |  |  |  |
|                                                  | Grade 2 Math CBA 3                                                              |  |  |  |  |  |  |  |  |
|                                                  | Student Count: 19 Print                                                         |  |  |  |  |  |  |  |  |

5. A File Download dialog window will open. Click **Open**.

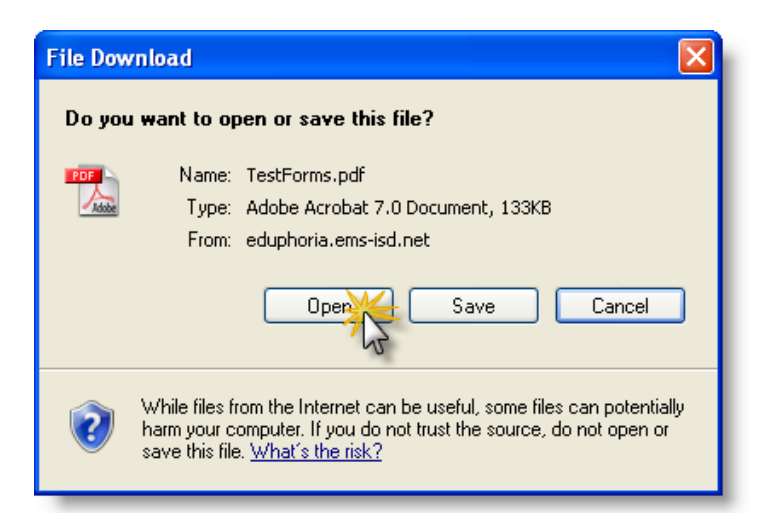

6. This may take a while to open, because this file includes one page for every student in your class. When it is fully opened, click **Print**.

| 🖞 File | Edit View Do                        | cumer             | nt T   | ools    | Window       | w Help   |            |            |              |             |                            |                    |                |        |             |                |                   |            |   |
|--------|-------------------------------------|-------------------|--------|---------|--------------|----------|------------|------------|--------------|-------------|----------------------------|--------------------|----------------|--------|-------------|----------------|-------------------|------------|---|
|        |                                     | ۱۹<br>Wł          |        | ۳<br>th | ]]⊾s<br>e do | elect 🔓  | ent        | €<br>ha    | • []<br>s fi | l [<br>illy | ) ©<br>open                | 110°               | »              | e<br>k | Print       | <b>]</b> - [ ( | C He              | elp 🔻      |   |
|        | Grade 2 Math CBA 1 [MATH: Period 4] |                   |        |         |              |          |            |            |              |             |                            |                    |                |        |             |                |                   |            |   |
|        | Name:                               | Ga                | i i an | a. 14   | Antipati     | Whater   | -          |            | Gr           | ade         | 2 Math<br>Teac             | CBA                | 1[             | MAT    | H: Pel      | riod 4         | 1                 |            |   |
|        | Name:                               | Ge                | ile:   | n, M    | intiyi       | Walt     |            |            | Gr           | ade         | 2 Math<br>Teac             | CBA<br>her:        | 1              | MAT    | H: Pel      | riod 4         |                   |            |   |
|        | Name:<br>1.                         | (                 | 6      | ©       | 0            | 4.       | ٨          | ₿          | ©            | @           | 2 Math<br>Teac<br>6.       | CBA<br>her:        | ®              | ©      | н: Реі<br>© | riod 4.<br>8.  | ۸                 | (8)        | © |
|        | Name:<br>1.<br>2.                   | (A)<br>(A)<br>(A) | 8<br>8 | ©       | 0            | 4.<br>5. | (A)<br>(A) | (B)<br>(B) | ©<br>©       | ©           | 2 Math<br>Teac<br>6.<br>7. | CBA<br>her:<br>(A) | (1 [<br>6<br>6 | ©      | н: Реі<br>© | 8.<br>9.       | (A)<br>(A)<br>(A) | (B)<br>(B) | 0 |

- 7. If you have a new student that does not have an answer sheet, you can print a second copy of one of the answer sheets by using the File>Print window (*adjust page range*).
- 8. Write the new students' name on the answer document and tear off the bottom of the page so that it will not accidentally be scanned in for the existing student. This CBA will need to be hand-graded.

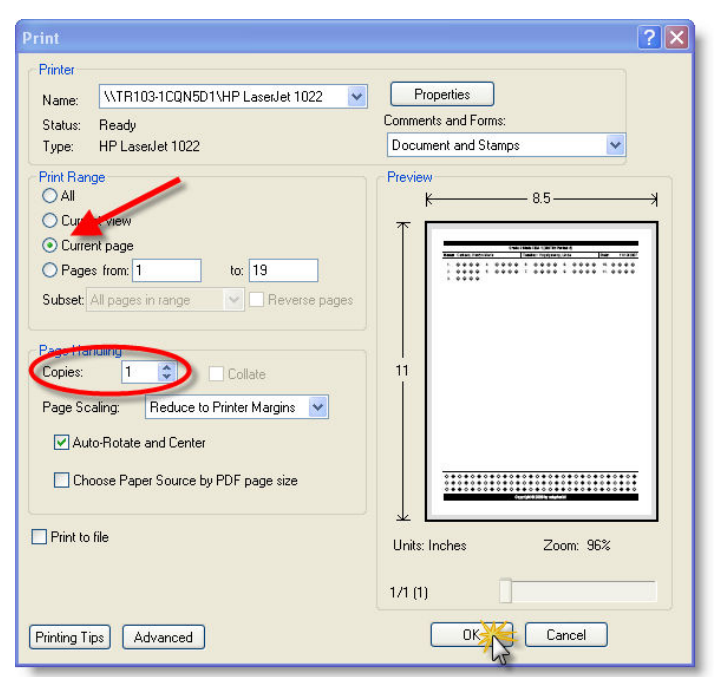

9. To see your students' results, look under "My Students and Classes" on the left side of your screen. Expand the folders out by clicking the + sign. Click once on the CBA. You should see results in the main part of your screen.

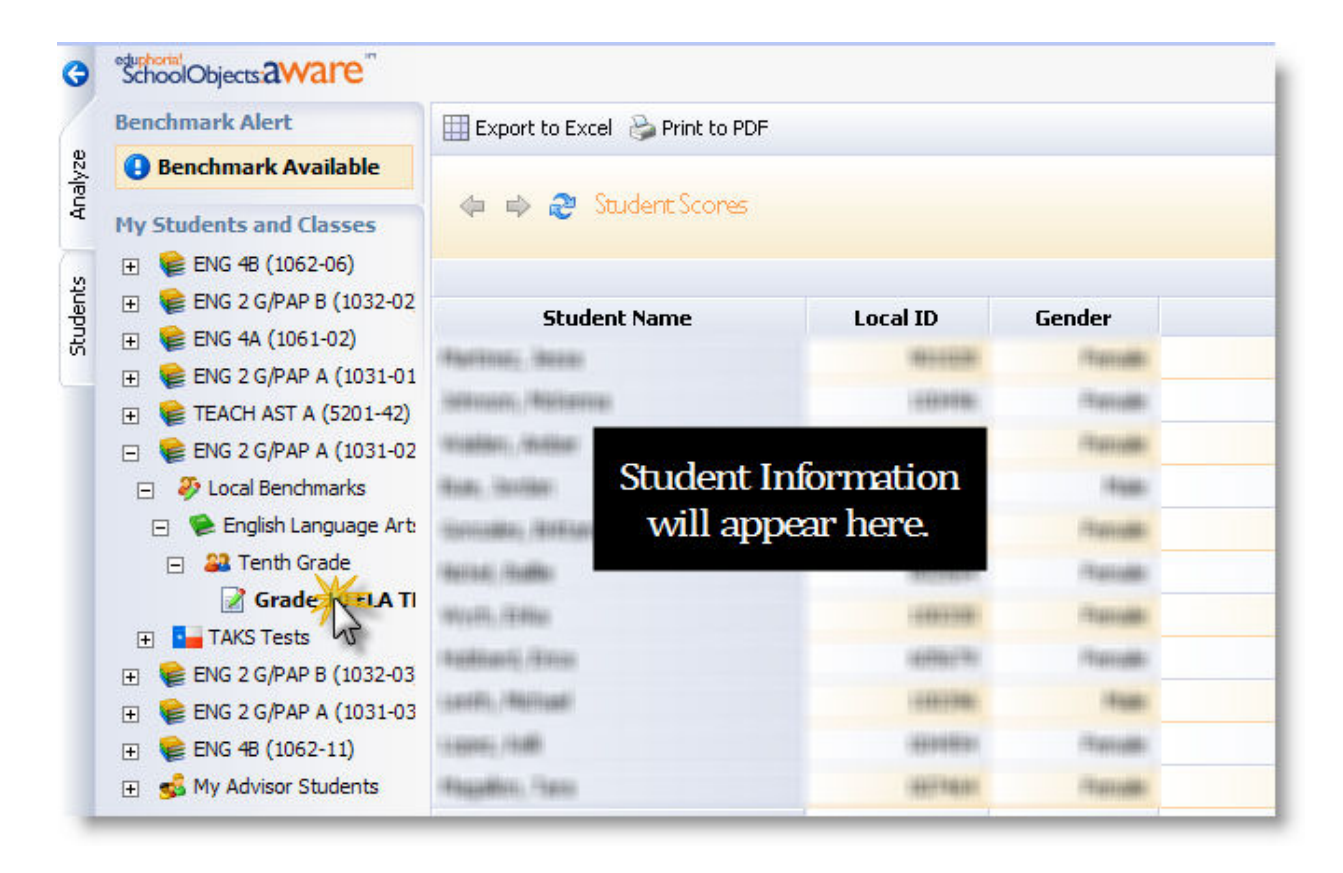

 There are several list views available in Eduphoria! (District Summary, School Summary, Class Summary, or Individual Student Data). Use the small icons in the upper right corner of your window to toggle between these views.

|                | 🚰 Switch Applications 👻 🎯 Help 🔒 Log off |
|----------------|------------------------------------------|
| Student Scores | 💌 🧃 Charts                               |
|                | Level: 💭 🕄 👗                             |

11. You can sort by criteria (Name, Raw Score, Met Expectations, etc.) in any view by clicking that column header.

|              |          |        | Grade 10 ELA TBA | 3         |               |                  |
|--------------|----------|--------|------------------|-----------|---------------|------------------|
| Student Name | Local ID | Gender | Ethnicity        | Raw Score | Percent Score | Met Expectations |
|              |          |        |                  | 2         |               |                  |

12. You can "drill down" to see more information about a specific student by double-clicking their name. This includes all previously recorded test information from within our district, TEKS and TAKS Objectives, Individual Question Responses, and more.

| Student ID:<br>Grade Level:<br>Campus:<br>Advisor: | Date of Birth:<br>Ethnicity:<br>Gender:<br>Click o                                                                                                    | n the different tabs to                                                   |       |           |  |  |  |  |
|----------------------------------------------------|----------------------------------------------------------------------------------------------------|---------------------------------------------------------------------------|-------|-----------|--|--|--|--|
| General Tests Student Programs                     | song inventory Forms Journal                                                                                                    | more information.                                                         |       |           |  |  |  |  |
| a Print 🔹                                          |                                                                                                    |                                                                           |       |           |  |  |  |  |
| TAKS Tests                                         | Grade 10 ELA TBA 3                                                                                                    |                                                                           |       |           |  |  |  |  |
| Docal Benchmarks                                   |                                                                                                    |                                                                           |       |           |  |  |  |  |
| Grade 10 ELA TBA 3                                 | Test Title: Grade 10 ELA TBA 3                                                                                                    | Percent Score                                                             | : 84% |           |  |  |  |  |
|                                                    | Commended: No                                                                                                    | Raw Score:                                                                | 43    |           |  |  |  |  |
|                                                    | TEKS Objective Performance                                                                                                    |                                                                           |       |           |  |  |  |  |
|                                                    | Student Expectation                                                                                                    |                                                                           | Per   | cent Scon |  |  |  |  |
|                                                    | proofread writing for appropriateness of organization, content, s                                                                                                   | yle, and conventions. [110.43.2.C]                                        |       | 67%       |  |  |  |  |
|                                                    | produce legible work that shows accurate spelling and correct use of the conventions of punctuation and capitalization such as italics and elipses.<br>[110.43.3.A] |                                                                           |       |           |  |  |  |  |
|                                                    | demonstrate control over grammatical elements such as subject-verb agreement, pronoun-antecedent agreement, verb forms, and parallelism.<br>[110.43.3.8]            |                                                                           |       |           |  |  |  |  |
|                                                    | compose increasingly more involved sentences that contain gerun                                                                                                    | ds, participles, and infinitives in their various functions. [110.43.3.C] |       | 50%       |  |  |  |  |
|                                                    | produce error-free writing in the final draft. [110, 43, 3, D]                                                                                                    |                                                                           |       | 100%      |  |  |  |  |

4

Anytime you need to go back or forward in a screen in Eduphoria!, look for the *green arrows*. Do not use your Internet Explorer back buttons.

The **Help** feature in Eduphoria! is very "helpful". It includes video demonstrations of most basic skills that teachers will need to know.

To return to the main Eduphoria! Aware screen, click the Switch Applications button and choose **SchoolObjects:aware.** 

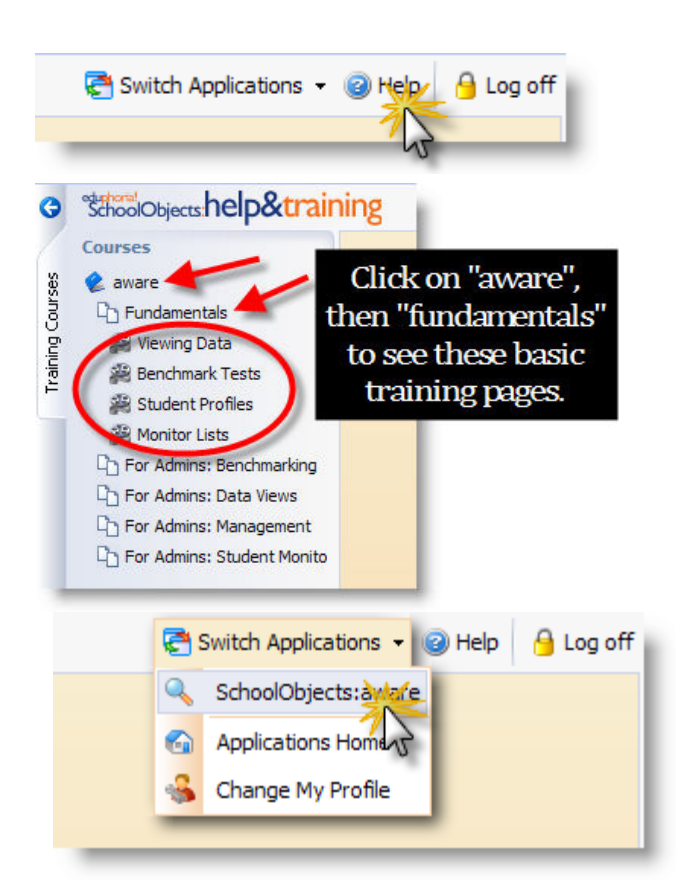